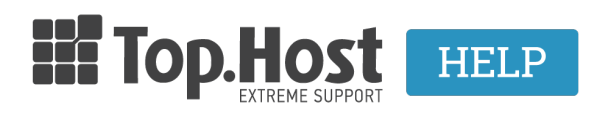

Knowledgebase > Plesk >  $\lambda\lambda\epsilon\varsigma$  > How can I clone a WordPress site through Plesk?

How can I clone a WordPress site through Plesk? - 2021-08-12 - Άλλες

Σε περίπτωση που στο site σας έχετε εγκαταστήσει το WordPress μέσα από το Plesk, μπορείτε να το κλωνοποιήσετεσε σε κάποιο άλλο domain ή subdomain που έχετε προσθέσει. Για να πραγματοποιήσετε την παραπάνω ενέργεια, ακολουθήστε τις οδηγίες που περιγράφονται παρακάτω :

\*Στο παράδειγμά μας θα δημιουργήσουμε ένα κλώνο του WordPress από το site **domain1.com** στο **domain2.com**.

1. Συνδεθείτε στο myTophost Panel και από εκεί επιλέξτε **Plesk Login** για να συνδεθείτε στο Plesk του πακέτου που σας ενδιαφέρει.

|                                                                                                    | Top.Host                   | gr   <u>En</u>                                  |  |
|----------------------------------------------------------------------------------------------------|----------------------------|-------------------------------------------------|--|
|                                                                                                    | Είσοδο<br>myTopho          | ος στο<br>ost Panel                             |  |
|                                                                                                    | Email                      | t<br>6                                          |  |
|                                                                                                    | Password                   |                                                 |  |
| and the second second se | 🗌 Εμφάνιση Password        |                                                 |  |
|                                                                                                    | ΑΣΦΑΛΗΣ                    | ΕΙΣΟΔΟΣ                                         |  |
|                                                                                                    | <u>Υπενθύμιση Password</u> | Δεν έχετε λογαριασμό;<br><u>Εγγραφείτε τώρα</u> |  |
| and the Association second in the second                                                                                                    | 11 140,2 - 51              | The states                                      |  |

| Πακέτα Υπηρεσιών ΑΓΟΡΑ ΝΕΟΥ ΠΑΚΕΤ |              |           |                   |             | ΑΓΟΡΑ ΝΕΟΥ ΠΑΚΕΤΟΥ |                         |
|-----------------------------------|--------------|-----------|-------------------|-------------|--------------------|-------------------------|
| Pack Id                           | Πακέτο       | Κατάσταση | <u>Ημ/α λήξης</u> | Plesk Login |                    | Διαχείριση Υπηρεσίας    |
|                                   | Linux Planet | Ενεργό    | 27/08/2022        | Plesk Login | Ανανέωση           | Διαχείριση<br>Υπηρεσίας |
|                                   |              |           |                   |             |                    |                         |

2. Δίπλα ακριβώς από την εγκατάσταση του Wordpress, επιλέξτε το εικονίδιο Clone.

| 📮 Websites & Domains | domain1.com • Active ~                                                                                          |                                                       |
|----------------------|----------------------------------------------------------------------------------------------------|-------------------------------------------------------|
| 🖸 Mail               | Website at httpdocs/ IP address: 185.138.42.86 System user:<br>Hosting Settings Open in web Preview Description |                                                       |
| Files                | File Manager Mail                                                                                               | Databases Add Database<br>or Select Existing Database |
| Statistics           | Log In Check Security Plugins Themes Clone Copy Data                                                            |                                                       |
| 上 Users              | SEO Toolkit Scan Add keywords                                                                                   |                                                       |
| Account              | Scan is not performed yet. Click "Scan" to crawl your site.                                                     |                                                       |
| WordPress            | <ul> <li>Show Less</li> </ul>                                                                                   |                                                       |

3. Στο παράθυρο που θα σας ανοίξει:

| Clone    |                                                      |
|----------|------------------------------------------------------|
| Location |                                                      |
| Source   | 1 domain1.com [Show path]                            |
| Target   | 2 🔿 Create subdomain                                 |
|          | <ul> <li>Use existing domain or subdomain</li> </ul> |
|          | domain2.com  v clone path [Show path]                |
|          | Leave blank to clone in the root directory.          |
| Database |                                                      |
| Name     | 3 ianif_ wp_47y1q                                    |
|          | 4 Start Cancel                                       |

**No(1). Source**, εδώ αναφέρεται το αρχικό site που θέλουμε να κλωνοποιήσουμε. Στο παράδειγμά μας, θα κλωνοποιήσουμε το WordPress site του <u>domain1.com</u>.

**No(2). Target**, εδώ αναφέρεται το site στο οποίο επιθυμούμε να δημιουργήσουμε τον κλώνο του source site. Σε αυτό το σημείο έχετε τη δυνατότητα :

- Να δημιουργήσετε ένα νέο subdomain του κεντρικού domain, όπου θα πραγματοποιηθεί η κλωνοποίηση του Source site (Create subdomain)
- Να επιλέξετε ένα ήδη υπάρχον domain ή subdomain που έχετε δημιουργήσει στο Plesk, όπου θα θέλατε να κλωνοποιήσετε το Source site. (Use existing domain or subdomain). Στο παράδειγμά μας, το domain2.com το έχουμε δημιουργήσει ήδη στο Plesk, οπότε επιλέγουμε Use existing domain or subdomain.
   Από το drop down list που εμφανίζεται ακριβώς από κάτω, επιλέξτε το domain ή το subdomain στο οποίο επιθυμείτε να πραγματοποιήσετε την κλωνοποίηση

(domain2.com).

**No(3)**. Στο πεδίο **Database Name**, δώστε ένα όνομα της βάσης με το οποίο θα συνδέεται το νέο site, αλλίως αφήστε το ως έχει.

**No(4).** Κάντε κλικ στο **Start** 

4. Το Plesk σας ενημερώνει πως έχει ολοκληρωθεί η διαδικασία χωρίς να χρειαστεί να πραγματοποιήσετε καμία επιπλέον ενέργεια.

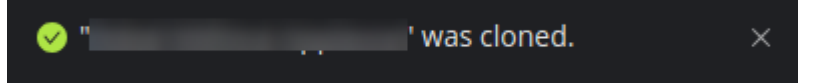